# 小安派-Eyes-DU 固件使用指南

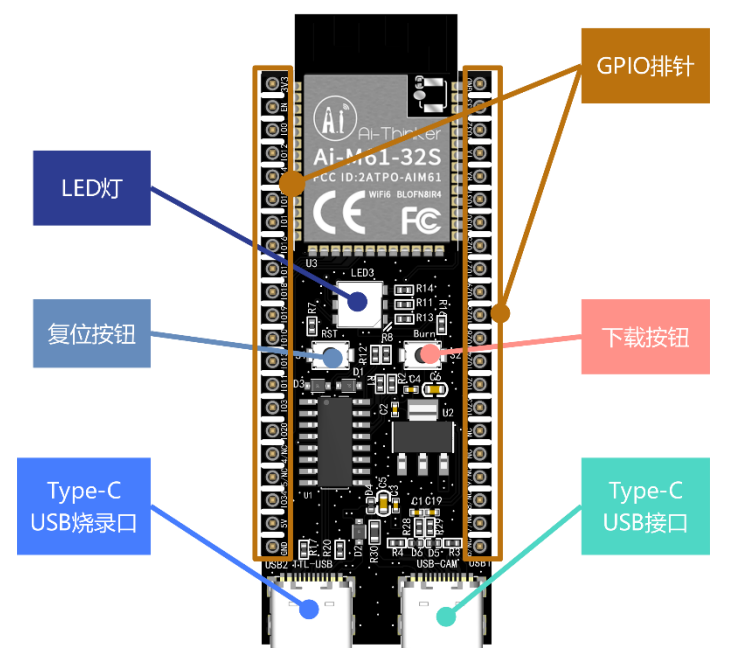

#### 一、固件烧录

## 1. 烧录

烧录工具下载:<u>点击下载</u> 固件地址:<u>点击跳转</u>

打开BLDevCube.exe,选择BL616/618,点击Finish。

| 👕 Chip Selection | ×  |
|------------------|----|
| Bouffalo Lab     |    |
| Chip BL616/618 - |    |
| Back Finish Canc | el |

| 👕 Bouffalo Lab Dev Cube 1.8.3 - BL6 | 16/618                                      |                 | - 🗆 X             |
|-------------------------------------|---------------------------------------------|-----------------|-------------------|
| Eile View Help                      |                                             |                 |                   |
|                                     | 3.选择COM口                                    |                 |                   |
| Firmware Options                    |                                             |                 | Basic Options     |
| partition table                     |                                             | Browse          | Interface Uart -  |
| aes-encrypt key (16 bytes)          | iv (16 bytes)                               |                 | Port/SN COM15     |
| ecc-signature public key            | Browse private key                          | Browse          | Uart Rate 100000  |
| Single Download Options             |                                             | JLink Rate 1000 |                   |
| ✓ Enable 0x0                        | E:/Work/开源硬件/AiPi-Audio/AiPi-Audio_test.bin | Browse          | Refresh           |
|                                     | •                                           |                 | Clear             |
|                                     |                                             |                 | Log               |
|                                     | <b>N</b>                                    | 2.刷新            | Open Uart         |
|                                     | 1.勾选,选择对应固件                                 |                 | Create & Download |
|                                     |                                             |                 |                   |
|                                     |                                             | 4. 只古烧录         |                   |
|                                     | 0%                                          |                 |                   |
|                                     |                                             |                 |                   |

烧录工具在烧录开始后,按住"下载按钮"开始烧录后,才能松开。

注意:固件烧录完成之后,需要按一次复位按键,程序才能运行。

### 2.二次开发

实现RGB三色灯循环呼吸亮灭

#### 1. 克隆(Linux 指令)

git clone -b release/v1.0.0 https://github.com/Ai-Thinker-Open/Ai-Pi\_Eeys.git

cd Ai-Pi\_Eeys git submodule init git submodule update

cd aithinker\_Ai-M6x\_SDK . install.sh . export.sh cd ..

#### 2. 编译

make

**3.**下载 make flash COMX=/dev/ttyUSB0

//使用Type-C线连接TTL-USB进入烧录模式方法如下: //命令下发后,长按Burn键(S2),烧录开始后即可松开Burn键(S2)